#### <u>ประเภทเงิน 04 บำนาญพิเศษ</u>

การจัดฝึกอบรมการขอรับเงินบำนาญพิเศษ (ประเภทเงิน 04) สามารถสร้างข้อมูลสำหรับฝึกอบรมได้ 1 กลุ่ม

กลุ่ม ข้าราชการประสบอันตรายฯ กลุ่มย่อย เสียชีวิต

#### ผังแสดงกลุ่มการจัดฝึกอบรม

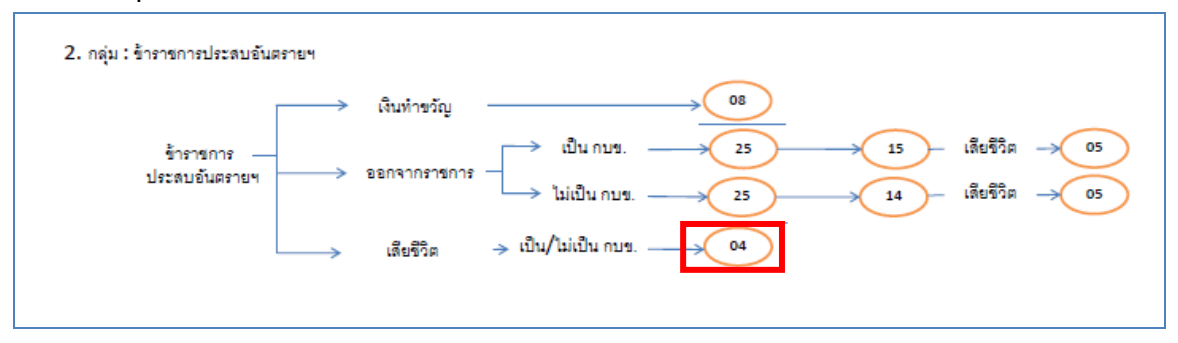

ในการจัดฝึกอบรม <u>ประเภทเงิน 04 บำนาญพิเศษ</u> จะต้องจัดฝึกอบรม กลุ่ม ข้าราชการประสบ อันตรายฯ กลุ่มย่อย เสียชีวิต

### ขั้นตอนการฝึกอบรม

- ผู้จัดฝึกอบรมเข้าระบบการจัดฝึกอบรมเชิงปฏิบัติการ โปรแกรมจัดเตรียมข้อมูลสำหรับฝึกอบรม (TRSI0010) เพื่อสร้างข้อมูลสำหรับฝึกอบรม (ขั้นตอนการสร้างข้อมูลสำหรับฝึกอบรมและล้าง ข้อมูลหลังฝึกอบรมเสร็จสิ้น หน้าที่ 14) หลังจากเตรียมข้อมูลเรียบร้อยแล้ว จึงเริ่มการบรรยาย และแสดงวิธีปฏิบัติงานในระบบแก่ผู้เข้ารับการฝึกอบรม ตามขั้นตอนต่อไปนี้
- 2. เข้าระบบทะเบียนประวัติ
  - 2.1 นายทะเบียน
    - 2.1.1 บันทึกทะเบียนประวัติ (วิธีปฏิบัติงานในระบบที่ใช้กับทุกกลุ่มการฝึกอบรม หน้าที่ ก-11)
- 3. เข้าระบบงานบำเหน็จบำนาญ
  - 3.1 ส่วนราชการผู้ขอ
    - 3.1.1 ลงทะเบียนรับ (วิธีปฏิบัติงานในระบบที่ใช้กับทุกกลุ่มการฝึกอบรม หน้าที่ ก-12)
    - 3.1.2 บันทึกแบบขอรับ (ประเภทเงิน 04 บำนาญพิเศษ)
    - 3.1.3 บันทึกส่งข้อมูล (วิธีปฏิบัติงานในระบบที่ใช้กับทุกกลุ่มการฝึกอบรม หน้าที่ ก-16)
    - 3.1.4 ตรวจสอบการตีกลับแบบขอรับ (วิธีปฏิบัติงานในระบบที่ใช้กับทุกกลุ่มการฝึกอบรม หน้าที่ ก-18)

- 3.1.5 พิมพ์รายงานสรุปแบบคำขอ (วิธีปฏิบัติงานในระบบที่ใช้กับทุกกลุ่มการฝึกอบรม หน้าที่ ก-21)
- 3.2 กรมบัญชีกลาง
  - 3.2.1 บันทึกรับเรื่อง (วิธีปฏิบัติงานในระบบที่ใช้กับทุกกลุ่มการฝึกอบรม หน้าที่ ก-24)
  - 3.2.2 บันทึกการตีกลับแบบขอรับ (วิธีปฏิบัติงานในระบบที่ใช้กับทุกกลุ่มการฝึกอบรม หน้าที่ ก-26)
  - 3.2.3 บันทึกรับเอกสาร (วิธีปฏิบัติงานในระบบที่ใช้กับทุกกลุ่มการฝึกอบรม หน้าที่ ก-29)
  - 3.2.4 พิมพ์รายงานการรับเรื่อง (วิธีปฏิบัติงานในระบบที่ใช้กับทุกกลุ่มการฝึกอบรม หน้าที่ ก-31)
  - 3.2.5 บันทึกอนุมัติสั่งจ่าย (วิธีปฏิบัติงานในระบบที่ใช้กับทุกกลุ่มการฝึกอบรม หน้าที่ ก-33)
  - 3.2.6 บันทึกยกเลิกอนุมัติสั่งจ่าย (วิธีปฏิบัติงานในระบบที่ใช้กับทุกกลุ่มการฝึกอบรม หน้าที่ ก-35)
  - 3.2.7 บันทึกลงนามในหนังสือสั่งจ่าย ระดับหัวหน้าสาย ส่วนบริหารการจ่ายเงิน 1-4(วิธีปฏิบัติงานในระบบที่ใช้กับทุกกลุ่มการฝึกอบรม หน้าที่ ก-37)
  - 3.2.8 บันทึกลงนามในหนังสือสั่งจ่าย ระดับหัวหน้าฝ่าย ส่วนบริหารการจ่ายเงิน 1-4
     (วิธีปฏิบัติงานในระบบที่ใช้กับทุกกลุ่มการฝึกอบรม หน้าที่ ก-41)
  - 3.2.9 บันทึกลงนามในหนังสือสั่งจ่าย ระดับผู้อำนวยการส่วน ส่วนบริหารการจ่ายเงิน1-4 (วิธีปฏิบัติงานในระบบที่ใช้กับทุกกลุ่มการฝึกอบรม หน้าที่ ก-45)
  - 3.2.10 บันทึกลงนามในหนังสือสั่งจ่าย ระดับผู้อำนวยการส่วน สำนักงานคลังเขต 1-9 (วิธีปฏิบัติงานในระบบที่ใช้กับทุกกลุ่มการฝึกอบรม หน้าที่ ก-49)
  - 3.2.11 บันทึกลงนามในหนังสือสั่งจ่าย ระดับคลังเขต สำนักงานคลังเขต 1-9
     (วิธีปฏิบัติงานในระบบที่ใช้กับทุกกลุ่มการฝึกอบรม หน้าที่ ก-53)
  - 3.2.12 พิมพ์หนังสือสั่งจ่าย (วิธีปฏิบัติงานในระบบที่ใช้กับทุกกลุ่มการฝึกอบรม หน้าที่ ก-57)
  - 3.2.13 สอบถามบัตรกลาง (วิธีปฏิบัติงานในระบบที่ใช้กับทุกกลุ่มการฝึกอบรม หน้าที่ ก-60)
  - 3.2.14 ลงทะเบียนหนังสือส่งออก (วิธีปฏิบัติงานในระบบที่ใช้กับทุกกลุ่มการฝึกอบรม หน้าที่ ก-66)
  - 3.2.15 พิมพ์รายงานสรุปการลงทะเบียนหนังสือออก (วิธีปฏิบัติงานในระบบที่ใช้กับทุกกลุ่ม การฝึกอบรม หน้าที่ ก-68)

- 3.2.16 พิมพ์รายงานการสั่งจ่าย (วิธีปฏิบัติงานในระบบที่ใช้กับทุกกลุ่มการฝึกอบรม หน้าที่ ก-70)
- 3.2.17 พิมพ์รายงานตรวจสอบการอนุมัติสั่งจ่าย (วิธีปฏิบัติงานในระบบที่ใช้กับทุกกลุ่มการ ฝึกอบรม หน้าที่ ก-72)
- 3.2.18 ปฏิทินการจ่ายประจำเดือน (วิธีปฏิบัติงานในระบบที่ใช้กับทุกกลุ่มการฝึกอบรม หน้าที่ ก-74)
- 3.3 ส่วนราชการผู้เบิก
  - 3.3.1 ลงทะเบียนขอเบิก (วิธีปฏิบัติงานในระบบที่ใช้กับทุกกลุ่มการฝึกอบรม หน้าที่ ก-77)
  - 3.3.2 บันทึกปรับปรุงข้อมูลสถานะการสอบสวนทางวินัย และต้องหากระทำผิดทาง
     อาญา (วิธีปฏิบัติงานในระบบที่ใช้กับทุกกลุ่มการฝึกอบรม หน้าที่ ก-81)
  - 3.3.3 บันทึกส่งข้อมูลการขอเบิก (วิธีปฏิบัติงานในระบบที่ใช้กับทุกกลุ่มการฝึกอบรม หน้าที่ ก-84)
  - 3.3.4 พิมพ์รายงานสรุปการลงทะเบียนขอเบิก (วิธีปฏิบัติงานในระบบที่ใช้กับทุกกลุ่มการ ฝึกอบรม หน้าที่ ก-87)
  - 3.3.5 บันทึกเปลี่ยนแปลงเลขที่บัญชีธนาคาร (วิธีปฏิบัติงานในระบบที่ใช้กับทุกกลุ่มการ ฝึกอบรม หน้าที่ ก-91)
  - 3.3.6 อนุมัติแก้ไขบัญชีธนาคาร (วิธีปฏิบัติงานในระบบที่ใช้กับทุกกลุ่มการฝึกอบรม หน้าที่ ก-96)
  - 3.3.7 บันทึกค่าลดหย่อน (วิธีปฏิบัติงานในระบบที่ใช้กับทุกกลุ่มการฝึกอบรม หน้าที่ ก-99)
  - 3.3.8 บันทึกการนำส่งคืนคลัง (วิธีปฏิบัติงานในระบบที่ใช้กับทุกกลุ่มการฝึกอบรม หน้าที่ ก-103)
- เมื่อบรรยายและแสดงวิธีปฏิบัติงานในระบบเสร็จแล้ว ให้ผู้เข้ารับการฝึกอบรมฝึกปฏิบัติงานใน ระบบตามขั้นตอน ตามข้อ 2-3 ที่เกี่ยวข้อง เมื่อฝึกปฏิบัติเสร็จสิ้นแล้วให้ทำการล้างข้อมูลสำหรับ ฝึกอบรม
- ผู้จัดการฝึกอบรมเข้าระบบการจัดฝึกอบรมเชิงปฏิบัติการ โปรแกรมจัดเตรียมข้อมูลสำหรับ ฝึกอบรม (TRSI0010) เพื่อล้างข้อมูลสำหรับฝึกอบรม (วิธีปฏิบัติงานในระบบที่ใช้กับทุกกลุ่มการ ฝึกอบรม หน้าที่)
- 6. หากประสงค์จะฝึกอบรมกลุ่มฝึกอบรมอื่นต่อไป ให้เริ่มขั้นตอนตั้งแต่ข้อ 1 ใหม่

### บันทึกแบบขอรับ (ประเภทเงิน 04 บำนาญพิเศษ)

โปรแกรมบันทึกแบบขอรับ (PNSI0020) ใช้สำหรับส่วนราชการผู้ขอ ระดับปฏิบัติงาน ใน การบันทึกรายละเอียดต่าง ๆ ของผู้รับเงินเบี้ยหวัด บำเหน็จ บำนาญและเงินอื่นในลักษณะเดียวกัน

| กรมบัญชีกลา           The Comptroller General's De | Department |                                                                                                    | พาการสาราช สาราช สาราช สาราช สาราช สาราช สาราช สาราช สาราช สาราช สาราช สาราช สาราช สาราช สาราช สาราช สาราช สาราช สาราช สาราช สาราช สาราช สาราช สาราช สาราช สาราช สาราช สาราช สาราช สาราช สาราช สาราช สาราช สาราช สาราช<br>สาราช สาราช สาราช สาราช สาราช สาราช สาราช สาราช สาราช สาราช สาราช สาราช สาราช สาราช สาราช สาราช สาราช สาราช สารา<br>สาราช สาราช สาราช สาราช สาราช สาราช สาราช สาราช สาราช สาราช สาราช สาราช สาราช สาราช สาราช สาราช สาราช สาราช สารา<br>สาราช สาราช สาราช สาราช สาราช สาราช สาราช สาราช สาราช สาราช สาราช สาราช สาราช สาราช สาราช สาราช สาราช สาราช สารา<br>สาราช สาราช สาราช สาราช สาราช สาราช สาราช สาราช สาราช สาราช สาราช สาราช สาราช สาราช สาราช สาราช สาราช สาราช สารา<br>สาราช สาราช สาราช สาราช สาราช สาราช สาราช สาราช สาราช สาราช สาราช สาราช สาราช สาราช ส<br>สาราช สาราช สาราช สาราช สาราช สาราช สาราช สาราช สาราช สาราช สาราช สาราช สาราช สาราช สาราช สาราช สาราช สาราช สาราช |
|----------------------------------------------------|------------|----------------------------------------------------------------------------------------------------|----------------------------------------------------------------------------------------------------|
| ระบบป่าหนึ่งป่านาญ                                 | มี         | รหัส ชื่อโปรแกรม<br>PNSI0000 บันทึกแบบขอรับ<br>PNSI0280 บันทึกแบบขอรับ<br>PNSI0280 บันทึกการหรือสอบบานาญไม่พอหักหนีปาเหน็จคำประ<br>PNSI0250 ตรวจสอบการตึกสาแบบขอรับ<br>PNSI0270 ตรวจสอบข้อมลปาเหน็จตกทอดชาระหนึ่<br>PNSI0270 คลิก บันทึกแบบขอรับ | ι<br>1                                                                                                    |

# ขั้นตอนการบันทึกแบบขอรับ

1. คลิกที่ บันทึกแบบขอรับ จะปรากฏหน้าจอดังรูป

|                           |                                                | P O for an an an an an an an an an an an an an |
|---------------------------|------------------------------------------------|------------------------------------------------|
| PNSI0020 : บันทึกแบบขอรับ |                                                | ยินดีต้อนรับคุณ นายสุธีร์ เรา                  |
|                           | ศันหาเลขที่รีบ<br>เลขที่รับ 0001 - 55 - 000051 |                                                |
|                           |                                                |                                                |
|                           |                                                |                                                |
|                           |                                                |                                                |
|                           | The Comptroller General's Department           |                                                |
|                           |                                                |                                                |

2. ป้อนเลขที่รับ คลิกปุ่ม 🔛 เพื่อค้นหาข้อมูล จะปรากฏหน้าจอดังรูป

|                                                                                                    | เข้าส่นหา บันที่ก ยกเล็ก พิมพ์ ออก                                                               |
|----------------------------------------------------------------------------------------------------|--------------------------------------------------------------------------------------------------|
| PNSI0020 : ນັນທິກແນນສອຣັນ                                                                                                    | ยินดีต้อนรับคุณ นายสุธีร์ เรา                                                                    |
| เลขประจำดัวประชาชน 32000000004<br>ชื่อ-นามสกุล นายปรีตา เหลืองอมร วันเดือนปีเกิด 25/05/2492<br>ประเภทเงิน 04 - บำนาญทีเศษ เรื่องปกติ<br>สังกัด 90009-9999-900090000 หน่วยงานย่อยสำหรับทดสอบ | เลซท์รับ <mark>0001</mark> - <mark>55</mark> - <mark>000051</mark><br>วันท์รับ <u>16/08/2555</u> |
| หมวดข้อมูล ประวัติ                                                                                                    |                                                                                                  |
| <ul> <li>๑๕ เป็นแปบของมี</li> <li>๑๖ เรียบร้อย</li> <li>๑๖ ระหว่างดำเนินงาน</li> <li>๑ ดึกลับรอการแก้ไข รายละเอียด</li> </ul>                                                               |                                                                                                  |
| The Comptroller General's Department                                                                                                    |                                                                                                  |

การป้อนข้อมูลประเภทเงิน 04 บำนาญพิเศษ ในหมวดข้อมูล ประกอบด้วยข้อมูลต่าง ๆ จะ

ปรากฏหน้าจอดังรูป

| หมวดข้อมูล | ประวัติ 💙         |
|------------|-------------------|
|            | ประวัติ           |
|            | แบบขอรับ          |
|            | อัตราเงินเดือน    |
|            | ผู้มีสิทธิรับเงิน |
|            | หมายเหตุใบแนบ     |
|            | เอกสารแนบ         |
|            | คำนวณเงิน         |

คลิกที่ ประวัติ คลิกปุ่ม แสดงข้อมุล
 จะปรากฏหน้าจอดังรูป

| ระบบบ่าหนีงบ่านกษา                                                                                                    |                                                                                                    | ເຊິ່ງ 🗐 🚫 📇 📢<br>ກນຳຄົນກາ ປານກິດ ມາແພັດ ກິນແກ່ ອອກ              |
|----------------------------------------------------------------------------------------------------|----------------------------------------------------------------------------------------------------|-----------------------------------------------------------------|
| PNSI0020 : บันทึกแบบขอรับ                                                                                                    |                                                                                                    | ยินดีด้อนรับคุณ นายสุธีร์ เรา                                   |
| เลขประจำดัวประชาชน<br>ชื่อ-นามสกุล<br>ประเภทเงิน<br>ลังภัด                                                                                                    | 320000000004<br>นายปรีตา เหลืองอมร วันเดือนปีเกิด 25/05<br>04 - บำนาญทีเศษ เรื่องปกติ<br>90009-9999-900090000 หน่วยงานย่อยสำหรับทุดสอบ                                                                                                    | เลซท์รับ <mark>0001 - 55 - 000051</mark><br>รันท์รับ 16/08/2555 |
| หมวดข้อมูล ประวัติ<br>ประวัติ เพศ ขาย<br>เลขที่หนังสือ<br>จันที่เริ่มนีมเลาราชาการ 01/10/2512<br>เทศที่ออก ให้ออก (เกษีย<br>ที่ออุ่<br>มาแลยที่ 66<br>อาคาร<br>ขอย/ถนน 2/สุขุมวิท<br>แขวง/ต่าบล คลองเตย<br>รังหวัล กรุมเทพมภาน<br>โทรศัทท์ 08-5367-447;<br>รูปแบบเดิม | <ul> <li>แสดงข้อมูล</li> <li>สมาชิก กบย. เป็น</li> <li>ลงวันที่ 16/08/2555</li> <li>ม) วันที่ออกจากราชการ 01/10/2552</li> <li>หมู่ที่/หมู่บ้าน สมายวิลล่า</li> <li>ห้องที่</li> <li>เบต/อำเภอ เขตคลองเดย</li> <li>รภัสใประหมีนี 11130</li> <li>Email pws_support@hotmail.com</li> </ul> |                                                                 |
| สถานะแบบขอรับ<br>() เรียบร้อย<br>() ดีกลับรอย                                                                                                    | เนินงาน<br>เกินงาน<br>ภรณก้ใน รายละเอียด<br>The Comptroller General's Department                                                                                                    |                                                                 |
|                                                                                                    |                                                                                                    |                                                                 |

ผู้ใช้งานป้อนข้อมูลให้ครบถ้วน คลิกปุ่ม
 เพื่อบันทึกข้อมูล จะปรากฏหน้าจอดังรูป

| Message from webpage  🛛   |
|---------------------------|
| 🚺 ปรับปรุงข้อมูลเรียบร้อย |
| ОК                        |

- คลิกปุ่ม 🔽 เพื่อรับทราบการปรับปรุงข้อมูลเรียบร้อย
- คลิกที่ แบบขอรับ คลิกปุ่ม แสดงข้อมูล
   จะปรากฏหน้าจอดังรูป

|                                                                                                    |                                                                                                    | มา มี เป็นหัน เกมล์ก พิมพ์ ออก                                           |
|----------------------------------------------------------------------------------------------------|----------------------------------------------------------------------------------------------------|--------------------------------------------------------------------------|
| PNSI0020 : บันทึกแบบขอรับ                                                                                                    |                                                                                                    | ยินดีต้อนรับคุณ นายสุธีร์ เรา                                            |
| เลชประจำตัวประชาชน<br>ชื่อ-นามสกุเ<br>ประเภทเงิน<br>ลังกัด                                                                                                    | 3200000000004<br>นายบริดา เหลืองอมร วันเดือนปีเกิด 25/05/2492<br>04 - บำนาญทีเศษ เรื่องปกติ<br>90009-9999-9000900000 หน่วยงานย่อยสำหรับทดสอบ | เลชที่รับ <mark>0001 - 55 - 000051</mark><br>วันที่รับ <u>16/08/2555</u> |
| หมวดข้อมูล แบบขอรับ<br>แบบขอรับ<br>"รำนวนสมุด/แท้ไม่ประวัติ 1<br>"รำนที่เริ่มจำบ 01/10<br>วันที่เริ่มจับเวลารายการสำหรับเงินประเดิม<br>"ดำแหน่ง จักโบะ<br>"เหตุแห่งบำเหน็จบำนาญ<br>สถานภาพผู้ขอ 1<br>การศึกษา<br>"ลักษณะการปฏิบัติงาน 2<br>"สังกัรค 9999<br>"หน่วยงานผู้เปิก<br>"หน่วยเงาน 90009<br>"จังหวัด 9999<br>"หน่วยเบิก 9000901 | <ul> <li><ul> <li>แสดงข้อมูล</li> <li></li> <li><ul> <li><ul></ul></li></ul></li></ul></li></ul>                                             |                                                                          |
|                                                                                                    | The Comptroller General's Department                                                                                                    |                                                                          |
| - ผู้ใช้งานป้อนข้อม                                                                                                    | มูลให้ครบถ้วน คลิกปุ่ม<br>Message from webpage<br>ปรับปรุงข้อมูลเรียบร้อย<br>OK                                                              | ข้อมูล จะปรากฏหน้าจอดังรูป                                               |

คลิกปุ่ม 
 เพื่อรับทราบการปรับปรุงข้อมูลเรียบร้อย

คลิกที่ อัตราเงินเดือน คลิกปุ่ม แสดงข้อมูล จะปรากฏหน้าจอดังรูป

| รบบบ่าหนึ่งบ่านการ                                         |                                                                                                    | เมิด<br>เหน้าส่วนหา อบาทึก อกเลิก พิมพ์ ออก                            |
|------------------------------------------------------------|----------------------------------------------------------------------------------------------------|------------------------------------------------------------------------|
| PNSI0020 : บันทึกแบบขอรับ                                  |                                                                                                    | ยินดีต้อนรับคุณ นายสุธีร์ เรา                                          |
| เลขประจำตัวประชาชน<br>ชื่อ-นามสกุเ<br>ประเภทเงิง<br>สังภัต | 320000000004<br>นายบรีดา เหลืองอมร วันเดือนปีเกิด 25/05/2492<br>04 - บำนาญทิเศษ เรื่องปกติ<br>90009-9999-9000900000 หน่วยงานย่อยสำหรับทดสอบ | เลซท์รับ <mark>0001 - 55 - 000051</mark><br>วันท์รับ <u>16/08/2555</u> |
| หมวดข้อมูล อัตราเงินเดือน                                  | 🔽 🔲 แสดงข้อมูล 💈                                                                                                    |                                                                        |
| อัตราเงินเดือน                                             | 📧 📧 0 - 0 จาก 0รายการ 😡                                                                                                    | /0 หน้า 🎾 📜                                                            |
| 🔳 รหัส                                                     | ประเภทเงินที่ใช้ในการคำนวน จำนว                                                                                                    | วนเงิน <u>#=</u>                                                       |
|                                                            |                                                                                                    |                                                                        |
|                                                            |                                                                                                    |                                                                        |
|                                                            |                                                                                                    |                                                                        |
|                                                            |                                                                                                    |                                                                        |
|                                                            |                                                                                                    |                                                                        |
|                                                            |                                                                                                    |                                                                        |
|                                                            |                                                                                                    |                                                                        |
|                                                            | ະວນ                                                                                                    | 0.00                                                                   |
|                                                            |                                                                                                    |                                                                        |
|                                                            | The Comptroller General's Department                                                                                                    |                                                                        |

- 🛛 คลิกปุ่ม 🖽 เพื่อเพิ่มข้อมูลอัตราเงินเดือน จะปรากฏหน้าจอดังรูป

| เพิ่มข้อมูล 🛟 บันทึก 💾 สบข้อมูล 🔒 ยกเลิก 😭                     |
|----------------------------------------------------------------|
| * รทัส 71 💽 เงินเดือนเดือนสุดท้าย<br>* จำนวนเงิน 11,930.00 บาท |

- ผู้ใช้งานป้อนข้อมูลให้ครบถ้วน คลิกปุ่ม 📧 👘 เพื่อบันทึกข้อมูล จะปรากฏหน้าจอ

#### ดังรูป

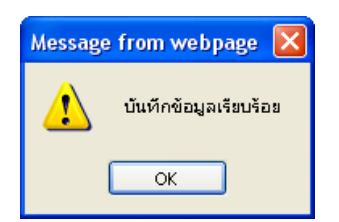

- 🦷 คลิกปุ่ม 🦲 📧 เพื่อรับทราบการบันทึกข้อมูลเรียบร้อย จะปรากฏหน้าจอดังรูป

| รบบบ่าหนึ่งบ่านาญฯ        |                    |                                   |                                                                                       |                                                            | เป็น เป็น เป็น เป็น เป็น เป็น เป็น เป็น                |
|---------------------------|--------------------|-----------------------------------|---------------------------------------------------------------------------------------|------------------------------------------------------------|--------------------------------------------------------|
| PNSI0020 : บันทึกแบบขอรับ |                    |                                   |                                                                                       |                                                            | ยินดีต้อนรับคุณ นายสุธีร์ เรา                          |
| เลขประ                    | จำตัว<br>ชื่อ<br>ป | ประชาชน<br>-นามสกุล<br> ระเภทเงิน | 320000000004<br>นายปรีดา เหลืองอมร วันเดือนปีเกิด 25/05<br>04 - บำนาญพิเศษ เรื่องปกติ | /2492                                                      | ์ เลชที่รับ 0001 - 55 - 000051<br>วันที่รับ 16/08/2555 |
|                           |                    | สงกด                              | 90009-9999-9000900000 หน่วยงานยอยสำหรับทดสอบ                                          |                                                            |                                                        |
| หมวดข้อมูล อัตราเงินเดือ  | อน                 |                                   | 🗸 🔣 แสดงข้อมูล                                                                        |                                                            |                                                        |
|                           | อัตรา              | เงินเดือน                         | <b>I S S S S S S S S S S</b>                                                          | ! จาก 2รายการ <mark>_1</mark> /1 หน้า <mark>≫) &gt;</mark> |                                                        |
|                           |                    | รหัส                              | ประเภทเงินที่ใช้ในการคำนวน                                                            | สำนวนเงิน                                                  | -B                                                     |
|                           |                    | 71                                | เงินเดือนเดือนสุดท้าย                                                                 | 11,930.00                                                  |                                                        |
|                           |                    | 81                                | เงินเพม พสร.                                                                          | 380.00                                                     |                                                        |
|                           |                    |                                   |                                                                                       |                                                            |                                                        |
|                           |                    |                                   |                                                                                       |                                                            |                                                        |
|                           | -                  |                                   |                                                                                       |                                                            |                                                        |
|                           |                    |                                   |                                                                                       |                                                            |                                                        |
|                           |                    |                                   |                                                                                       |                                                            |                                                        |
|                           |                    |                                   |                                                                                       |                                                            |                                                        |
|                           |                    |                                   |                                                                                       | รวม 12,31                                                  | 0.00                                                   |
|                           |                    |                                   |                                                                                       |                                                            |                                                        |
|                           |                    |                                   | The Comptroller General's Department                                                  |                                                            |                                                        |
| - คลิกปุ่ม                | E<br>Jui           | <b>]</b><br>เทิ                   | อบันทึกข้อมูล จะปรากฏหน้าจอ                                                           | ดังรูป                                                     |                                                        |
|                           |                    |                                   | Message from webpage                                                                  | 28<br>X                                                    |                                                        |
|                           |                    |                                   | ОК                                                                                    |                                                            |                                                        |

- คลิกปุ่ม 🔽 เพื่อรับทราบการปรับปรุงข้อมูลเรียบร้อย

คลิกที่ ผู้มีสิทธิรับเงิน คลิกปุ่ม 
 แสดงข้อมูล
 จะปรากฏหน้าจอดังรูป

| รมแม่หนังมีมาพร                                            |                                                                                                    |                                 |            |               | <b>ม</b> ี<br>หน้าง                              | อิโต อิโต อิกาล์<br>ลันหา บันทึก ยกเลิก หิมห์ ออก |
|------------------------------------------------------------|----------------------------------------------------------------------------------------------------|---------------------------------|------------|---------------|--------------------------------------------------|---------------------------------------------------|
| PNSI0020 : บันทึกแบบขอรับ                                  |                                                                                                    |                                 |            |               |                                                  | ยินดีต้อนรับคุณ นายสุธีร์ เรา                     |
| เลขประจำตัวประชาชน<br>ชื่อ-นามสกุล<br>ประเภทเงิน<br>สิงกัด | 3200000000004<br>แายปรีดา เหลืองอมร<br>04 - ม่านาญทีเศษ เรื่องปกติ<br>90009-9999-9800980000 หน่วยงานย่อ | วันเดือนปีเกิด<br>อยสำหรับทดสอบ | 25/05/2492 | ]             | เลขที่รับ <mark>0</mark><br>วันที่รับ <u>1</u> เ | 001 - 55 - 000051<br>5/08/2555                    |
| หมวดข้อมูล ผู้มีสิทธิรับเงิน                               | 🖌 🔲 แสดงข้อมูล                                                                                          |                                 |            |               |                                                  |                                                   |
|                                                            |                                                                                                    |                                 |            | 🔣 📢 - 0 จาก 0 | รายการ_0/0 หน้า                                  | »H                                                |
| 🔲 ความสัมพันธ์ สำดับ                                       | เลขประจำตัวประชาชน                                                                                      | ชื่อ-นามสกุล                    | สถานะ      | บัญชีธนาคาร   | <b>จำนวนเงิน</b>                                 | ий <u>#</u> ==                                    |
|                                                            |                                                                                                    |                                 |            |               |                                                  |                                                   |
|                                                            |                                                                                                    |                                 |            |               |                                                  |                                                   |
|                                                            |                                                                                                    |                                 |            |               |                                                  | -                                                 |
|                                                            |                                                                                                    |                                 |            |               |                                                  |                                                   |
|                                                            |                                                                                                    |                                 |            |               |                                                  | -                                                 |
|                                                            |                                                                                                    |                                 |            |               |                                                  |                                                   |
|                                                            |                                                                                                    |                                 |            |               |                                                  |                                                   |
| L                                                          |                                                                                                    |                                 |            |               | จานวนทายาท                                       | 0 คน                                              |
|                                                            |                                                                                                    |                                 |            |               |                                                  |                                                   |
|                                                            | The Compt                                                                                               | roller General's Depar          | tment      |               |                                                  |                                                   |

🛛 คลิกปุ่ม 🖽 เพื่อเพิ่มข้อมูลผู้มีสิทธรับเงิน จะปรากฏหน้าจอดังรูป

|                    |       |                    |                       | <u></u>  |
|--------------------|-------|--------------------|-----------------------|----------|
|                    |       |                    |                       |          |
| ผู้มีสิทธิรับเงิน  |       | K « 1              | - 4 จาก 4รายการ 1/1   | หน้า 🌺 🔰 |
| ความสัมพันธ์       | สำดับ | เลขประจำตัวประชาชน | ชื่อ-นามสกุล          | สถานะภาท |
| มารดา              | 1     | 360000000098       | นางชินถูกใจ           | มชีวิต   |
| คู่สมรส            | 1     | 360000000097       | นาง อุบล ช่วยชาติ     | มีชีวิต  |
| บุตร               | 1     | 360000000096       | ด.ญ. ฟ้า ช่วยชาติหน้า | มีชีวิต  |
| ผู้ตายแสดงเจตนาไว้ | 1     | 360000000099       | นาย เป็นงง ถูกใจ      | มีชีวิต  |
|                    |       |                    |                       |          |
|                    |       |                    |                       |          |
|                    |       |                    |                       |          |
|                    |       |                    |                       |          |
|                    |       |                    |                       |          |
|                    |       |                    |                       |          |
|                    |       |                    |                       |          |

ผู้ใช้งานคลิกเลือกผู้มีสิทธิรับเงิน จะปรากฏหน้าจอดังรูป

|                                                                                                    | บีนทึก 💾 ลบข้อมูล 🔒 ยกเลิก 👔                                           |
|----------------------------------------------------------------------------------------------------|------------------------------------------------------------------------|
| ความสัมพันธ์ มารดา ถ่าดับ 1<br>เลขประจำดัวประชาชน 360000000098<br>ชื่อ - นามสกุล นาง ชื่น ถูกใจ<br>วันเดือนปีเกิด 01/01/2476<br>หน่วยงานผู้เบิก<br>* หน่วยงาน 90009 โญ่หน่วยงานสำหรับทดสอบ<br>* จังหวัด 9999 โญ่ จังหวัดทดสอบ<br>* หน่วยเบิก 900090000 โญ่หน่วยงานย่อยสำหรับทดสอบ | <ul> <li>จ่ายเงิน</li> <li>กันส่วน</li> <li>เคยสั่งจ่ายแล้ว</li> </ul> |
| บัญชีธนาคาร<br>* ธนาคาร<br>006 โฏ ธนาคารกรุงไทย จำกัด (มหาชน)<br>* เลขที่บัญชีธนาคาร<br>4563248907<br>* กรุณาบันทึก <u>เ<i>ลขที่บัญชีธนาคาร</i></u> เป็นตัวเลขติดกัน<br>สาขา 0456 โฏ ย่อยมหาวิทยาลัยเชียงใหม่<br>☐ ใช้บัญชีผู้จัดการมรดก<br>คำสั่งศาล ลงวันที่                    | 31                                                                     |
| คำนวณเงิน<br>จำนวนเงิน 0.00 บาท จำนวนหนี้<br>ใช้บัญชีธนาคารส่วนราชศ<br>ธนาคาร 006 ธา<br>เลขที่บัญชี 006999999                                                                                                    | 0.00 บาท<br>การ<br>นาคารกรุงไทย จำกัด (มหาชน)                          |
| <ul> <li>คลิกปุ่ม <sup>มันชิก</sup> โข่อบันทึกข้อมูล จะปรากฏห</li> <li>Message from webpage<br/>บันทึกข้อมูลเรียบร้อย<br/>OK</li> </ul>                                                                                                    | น้าจอดังรูป<br>X                                                       |

คลิกปุ่ม 
 เพื่อรับทราบการบันทึกข้อมูลเรียบร้อย จะปรากฏหน้าจอดังรูป

| 🕥 รบบบ่าหนัง                                                                | ທ່ານາ  |                         |                                        |                                                                                                    |                                  |                   |                                 | и<br>ил                                 | ค้านหา บัน                   | มทีก ยกเลิก พิมพ์ ออก             |
|-----------------------------------------------------------------------------|--------|-------------------------|----------------------------------------|----------------------------------------------------------------------------------------------------|----------------------------------|-------------------|---------------------------------|-----------------------------------------|------------------------------|-----------------------------------|
| PNSI0020 : บันทึกแบบ                                                        | เขอรับ |                         |                                        |                                                                                                    |                                  |                   |                                 |                                         |                              | ยินดีต้อนรับคุณ นายสุธีร์ เรา     |
|                                                                             |        | เลขประจำก่<br>ร่        | ด้วประชา<br>ชื่อ-นามส<br>ประเภท<br>สัง | ชน 32000000004<br>กุล นายปรีดา เหลืองอมร<br>เงิน 04 - บำนาญพิเศษ เรื่องปกติ<br>ดัด 90009-9999-9000900000 | วันเดือ<br>ทน่วยงานย่อยสำหรับทดส | นปีเกิด 25<br>อบ  | 5/05/2492                       | เลขที่รับ <mark>0</mark><br>วันที่รับ 1 | <mark>001</mark><br>6/08/255 | -   <mark>55 -  000051  </mark> 5 |
|                                                                             | หมวดข่ | iอมูล ผู้มีสิทธิรับเงิน | L                                      | 🗸 แสดงข้อมูล                                                                                             | :                                |                   |                                 |                                         |                              |                                   |
|                                                                             |        |                         |                                        |                                                                                                    |                                  |                   | K K 1 - 1 a                     | าก 1รายการ <mark>1</mark> /1 หา         | in 🎾 🕅                       |                                   |
|                                                                             | H      | ความสัมพันธ์<br>มารดา   | สำดับ<br>1                             | เล่ขประจำด้วประชาชน<br>360000000098                                                                      | ชื่อ-นามสกุล<br>นาง ชื่น อกใจ    | สถานะ<br>เม็กจ่าย | บัญชิธนาคาร<br>006 - 4563248907 | ้ <b>จำนวนเงิน</b><br>9,848.00          | หนั<br>0.00                  | -8                                |
|                                                                             |        | 3112011                 | -                                      | 300000000000                                                                                             | alo ba girta                     | Correcto          | 000 4505240507                  | 3,040.00                                | 0.00                         |                                   |
|                                                                             |        |                         |                                        |                                                                                                    |                                  |                   |                                 |                                         |                              |                                   |
|                                                                             |        |                         |                                        |                                                                                                    |                                  |                   |                                 |                                         |                              |                                   |
|                                                                             | _      |                         |                                        |                                                                                                    |                                  |                   |                                 |                                         |                              |                                   |
|                                                                             |        |                         |                                        |                                                                                                    |                                  |                   |                                 |                                         |                              |                                   |
|                                                                             |        |                         |                                        |                                                                                                    |                                  |                   |                                 |                                         |                              |                                   |
|                                                                             |        |                         |                                        |                                                                                                    |                                  |                   |                                 | จำนวนทายาท                              | 1                            | คน                                |
| L                                                                           |        |                         |                                        |                                                                                                    |                                  |                   |                                 |                                         |                              |                                   |
|                                                                             |        |                         |                                        |                                                                                                    |                                  |                   |                                 |                                         |                              |                                   |
| L                                                                           |        |                         |                                        |                                                                                                    |                                  |                   |                                 |                                         |                              |                                   |
|                                                                             |        |                         |                                        | TI                                                                                                    | he Comptroller Genera            | al's Departm      | ent                             |                                         |                              |                                   |
| <ul> <li>คลิกปุ่ม</li> <li>เพื่อบันทึกข้อมูล จะปรากฏหน้าจอดังรูป</li> </ul> |        |                         |                                        |                                                                                                    |                                  |                   |                                 |                                         |                              |                                   |
| Message from webpage 🔀<br>ปรับปรุงข้อมูลเรียบร้อย                           |        |                         |                                        |                                                                                                    |                                  |                   |                                 |                                         |                              |                                   |

ОК

คลิกปุ่ม 
 เพื่อรับทราบการปรับปรุงข้อมูลเรียบร้อย

| ระบบบ่าหมือบ่านการ                                         |                                                                                                    | เข้าลับหา ปังห์ก ยกเล็ก หิมพ์ ออก                                                   |  |  |  |
|------------------------------------------------------------|----------------------------------------------------------------------------------------------------|-------------------------------------------------------------------------------------|--|--|--|
| PNSI0020 : บันทึกแบบขอรับ                                  |                                                                                                    | ยินดีด้อนรับคุณ นายสุธีร์ เรา                                                       |  |  |  |
| เลขประจำดัวประชาชน<br>ชื่อ-นามสกุล<br>ประเภทเงิน<br>สังภัต | 320000000004<br>นายปรีดา เหลืองอมร วันเดือนปีเกิด 25/05/2492<br>04 - บำนาญพิเศษ เรื่องปกติ<br>90009-9999-900090000 หน่วยงานย่อยสำหรับทดสอบ                                                                                                    | เลขท์รับ <mark>0001</mark> - <mark>55</mark> - 000051<br>วันท์รับ <u>16/08/2555</u> |  |  |  |
| หมวดข้อมูล เอกสารแนบ                                       | 🔽 แสดงข้อมูล 💈                                                                                                    |                                                                                     |  |  |  |
|                                                            | เอกสารแนบ       เอกสารแนบ     เสีรย์ (Short)     จาก ดรายการ (D) หน้า/>>>> <ul> <li>สำลับ</li> <li>รามีสเอกสาร</li> <li>ส่วยรับโดเอกสาร</li> <li>ส่วยรับโดเอกสาร</li> </ul> |                                                                                     |  |  |  |
|                                                            |                                                                                                    |                                                                                     |  |  |  |
| The Comptroller General's Department                       |                                                                                                    |                                                                                     |  |  |  |

คลิกที่ เอกสารแนบ คลิกปุ่ม แสดงข้อมูล
 จะปรากฏหน้าจอดังรูป

🛛 คลิกปุ่ม 🖽 เพื่อเพิ่มข้อมูลเอกสารแนบ จะปรากฏหน้าจอดังรูป

|                                     | เพิ่มข้อมูล 🔂 บันทึก 💾 ลบข้อมูล 🔒 ยกเลิก 😫                                                                                                    |
|-------------------------------------|----------------------------------------------------------------------------------------------------|
| *ประเภทเอกสารแนบ<br>*File เอกสารแบบ | เอกสารอื่น ๆ<br>C:\Documents and Settings\TR@User\Deskton\กราบโอเชี่เ Browse                                                                                                    |
|                                     | e. Documents and Settings (Tradicional Construction Construction Const |

- ผู้ใช้งานป้อนข้อมูลให้ครบถ้วน คลิกปุ่ม 💷 เพื่อบันทึกข้อมูล จะปรากฏหน้าจอ
  - ดังรูป

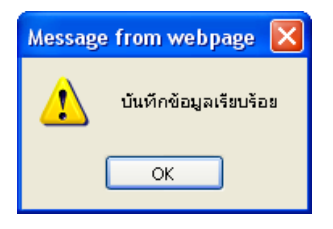

- 🛛 คลิกปุ่ม 🔲 📧 เพื่อรับทราบการบันทึกข้อมูลเรียบร้อย จะปรากฏหน้าจอดังรูป

| ระบบว่าหนีอบ่านานฯ                                         |                                                                                                    | เม่าล่นหา เป็นที่ก ยกเล็ก พื่นห์ ออก                             |
|------------------------------------------------------------|----------------------------------------------------------------------------------------------------|------------------------------------------------------------------|
| PNSI0020 : ນັ້ນທຶກແນນຫລຣັນ                                 |                                                                                                    | ยินดีด้อนรับคุณ นายสุธีร์ เรา                                    |
| เลขประจำดัวประชาชน<br>ชื่อ-นามสกุล<br>ประเภทเงิน<br>ลังกัด | 320000000004<br>มายปริตา เหลืองอมร วินเดือนปีเกิด 25/05/2492<br>)4 - ปานาญพิเศษ เรื่องปกติ<br>90009-9999-9000900000 หน่วยงานย่อยสำหรับทดสอบ                                                                                                    | เลชที่รับ <mark>0001 - 55 - 000051 - วันที่รับ 16/08/2555</mark> |
| มมาอย้อมอ เอกสารแบบ                                        | 🔍 แสดงข้อมล 💈                                                                                                    |                                                                  |
|                                                            | เอกสารแนน       เอกสารแนน     เอกสารแนน       อ่าลับ     รางีสเอกสาร       1     99       เอกสารอื่น ๆ         1         1         1         1         1         1         1         1         1         1         1         1         1         1         1         1         1         1         1         1         1         1         1         1         1         1         1         1         1         1         1         1         1         1         1         1         1         1         1         1         1         1         1 |                                                                  |
|                                                            | The Comptroller General's Department                                                                                                    |                                                                  |
| - คลิกปุ่ม <b>ม</b> ี เพื่                                 | อบันทึกข้อมูล จะปรากฏหน้าจอดังรูป           Message from webpage           ปรับปรุงข้อมูลเรียบร้อย           OK                                                                                                    |                                                                  |
| - คลิกปุ่ม 🔔 <u>-</u>                                      | 📕 เพื่อรับทราบการปรับปรุงข้อมูลเรียบร้อย                                                                                                    |                                                                  |

| • | คลิกที่ <b>คำนวณเงิน</b> คลิกปุ่ม | แสดงข้อมูล | จะปรากฏหน้าจอดังรูป |
|---|-----------------------------------|------------|---------------------|
|   | ч ч                               |            | <b>6</b> N 41       |

| รบบบ่าเหน็จบ่านาณฯ     |                                                                                                    |                        |
|------------------------|----------------------------------------------------------------------------------------------------|------------------------|
|                        |                                                                                                    | านหา บันทึก ยกเลิก ออก |
| PHSIOO20 : אראפעעראיזע | เลขประจำดัวประชาชน 320000000004<br>ชื่อ-นามสกุล นายบริตา เหลืองอมร วันเดือนปีเกิด 25/05/2492 เลขที่รับ 0001<br>ประเภทแงิน 04 - บำนาญพิเศษ เรื่องปกติ วันที่รับ 16/08/2555<br>สังกิด 90009-9999-9000900000 หน่วยงานย่อยสำหรับทดสอบ | - 55 - 000051          |
| านวดข้อมูล             | ล ศักแวณเงิน ♥ แสดงข้อมูล ♥<br>ศำแวณเงิน<br>ศำนวณเงิน ศำนวณงิน (หน่วย : บาท)<br>เงินที่จ่ายแล้ว<br>เงินที่จ่ายแล้ว<br>บำเหน็จค่าประกัน 0.00<br>บำเหน็จค่าประกัน 0.00<br>ภาษี                                                      |                        |
|                        | The Comptroller General's Department                                                                                                    |                        |
| - คลิก                 | กปุ่ม คำนวณเงิน ระบบจะคำนวณเงินให้โดยอัตโนมัติ                                                                                                    |                        |
| - คลิก                 | กปุ่ม 🚥 เพื่อบันทึกข้อมูล จะปรากฏหน้าจอดังรูป                                                                                                    |                        |
| - คลิก                 | Message from webpage       Image         ปรับปรุงข้อมูลเรียบร้อย         กปุ่ม       OK         เพื่อรับทราบการปรับปรุงข้อมูลเรียบร้อย                                                                                            |                        |

3. ผู้ใช้งานป้อนข้อมูลทุกหมวดข้อมูลเรียบร้อยแล้ว เลือกหมวดข้อมูล ประวัติ คลิกเลือก สถานะ

แบบขอรับ 💿 เรียบร้อย

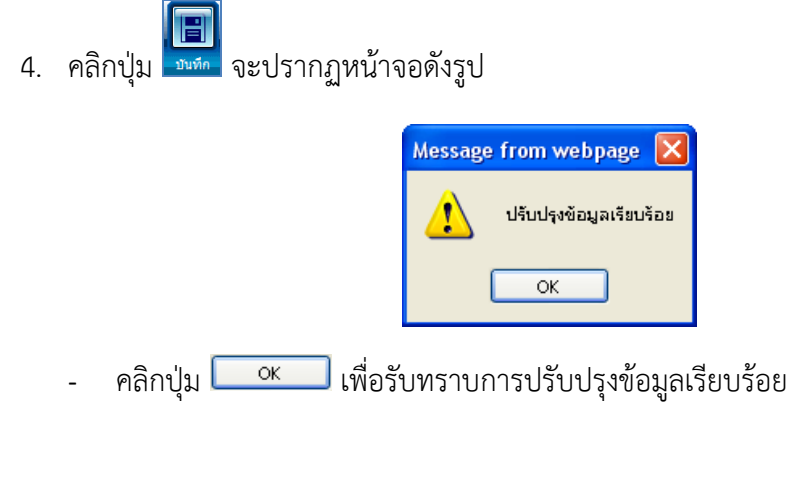

#### การออกจากระบบ

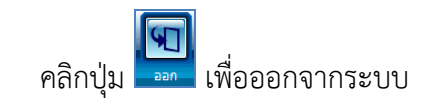